## User manual "Fan Control"

# Software Version 3.20 for ebm-papst standard profile

Part No. 25714-2-0199

Copyright © ebm-papst Mulfingen, 2009 All Rights Reserved

December 2009

ebmpapst

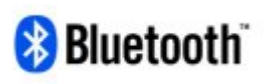

This user manual lists a number of products from other manufacturers. In most cases, the product and manufacturer names given are registered trademarks and/or brand names.

Bluetooth<sup>®</sup> is a trademark owned by Bluetooth SIG and is used by ebm-papst under licence.

## Table of content

| 1                                                 | Introduction                    | 7                                      |
|---------------------------------------------------|---------------------------------|----------------------------------------|
| 1.1                                               | Regarding Fan Control           | 7                                      |
| 1.2                                               | Using this manual               | 9                                      |
| 1.3                                               | Safety instructions 1           | 0                                      |
| 2                                                 | Installation1                   | 3                                      |
| 2.1                                               | System requirements1            | 4                                      |
| 2.2                                               | How to install Fan Control 1    | 6                                      |
| 2.3                                               | How to read this manual on your |                                        |
|                                                   | PDA2                            | 22                                     |
| 2.4                                               | How to de-install software2     | 24                                     |
| 3                                                 | Working with Fan Control2       | 27                                     |
| 04                                                | 0                               |                                        |
| 3.1                                               | Preparatory tasks2              | 27                                     |
| 3.1<br>3.2                                        | Preparatory tasks               | 27                                     |
| 3.1<br>3.2                                        | Preparatory tasks               | 27<br>36                               |
| 3.1<br>3.2<br>3.3                                 | Preparatory tasks               | 27<br>36<br>38                         |
| 3.1<br>3.2<br>3.3<br>3.4                          | Preparatory tasks               | 27<br>86<br>88                         |
| 3.1<br>3.2<br>3.3<br>3.4                          | Preparatory tasks               | 27<br>36<br>38                         |
| 3.1<br>3.2<br>3.3<br>3.4<br>3.5                   | Preparatory tasks               | 27<br>36<br>38<br>40                   |
| 3.1<br>3.2<br>3.3<br>3.4<br>3.5<br>3.5.1          | Preparatory tasks               | 27<br>36<br>38<br>40<br>43             |
| 3.1<br>3.2<br>3.3<br>3.4<br>3.5<br>3.5.1<br>3.5.2 | Preparatory tasks               | 27<br>36<br>38<br>40<br>43<br>43<br>44 |

| FAQs75                            | 5                                                           |
|-----------------------------------|-------------------------------------------------------------|
| Output curve73                    | 3                                                           |
| Input curve72                     | 2                                                           |
| Sensor control with two sensors70 | )                                                           |
| closed loop sensor control68      | 3                                                           |
| PWM control67                     | 1                                                           |
| closed loop speed control65       | 5                                                           |
| Graphic configuration             | 3                                                           |
| MODBUS6                           | I                                                           |
| ebmBUS V360                       | )                                                           |
| The control mode menu 60          | )                                                           |
| Sense of rotation59               | )                                                           |
| Fail save function58              | 3                                                           |
| Data sets57                       | 1                                                           |
| Parameter sets                    | 5                                                           |
| Enable motor stop55               | 5                                                           |
| MODBUS fans55                     | 5                                                           |
| New functions and concepts with   |                                                             |
| Setting fan parameters 53         | 3                                                           |
| Putting a plant into operation51  |                                                             |
| addresses to be browsed 49        | )                                                           |
| Setting the fan groups / device   |                                                             |
|                                   | Setting the fan groups / device     addresses to be browsed |

| 5   | Fan parameters that can         |  |  |
|-----|---------------------------------|--|--|
|     | be set                          |  |  |
| 5.1 | List of fan parameters that can |  |  |
|     | be set                          |  |  |
| 5.2 | Reference table of fan          |  |  |
|     | parameters that can be set 103  |  |  |

# History of changes/modifications

| Date       | Version | Change/modification             |
|------------|---------|---------------------------------|
| 15.11.2006 | 1.11    | First version of this manual    |
| 21.02.2007 | 1.11a   | Proper and improper use         |
|            |         | added                           |
| 19.12.2007 | 2.00    | Manual adapted to Bluetooth     |
|            |         | technology                      |
| 13.06.2008 | 3.00    | Adaptation to the modified      |
|            |         | Bluetooth adapter setup and     |
|            |         | MODBUS function                 |
| 29.10.2008 | 3.10    | Error corrections for high/run- |
|            |         | down ramp and maximum           |
|            |         | speed.                          |
|            |         | New functions:                  |
|            |         | - Input curve for               |
|            |         | second parameter set            |
|            |         | - Output curve                  |
|            |         | - Emergency operation function  |
|            |         | - Field for ebm-papst Art. No.  |
| 14.12.2009 | 3.20    | Error corrections and           |
|            |         | implementation of the new       |
|            |         | functions according to          |
|            |         | MODBUS protocol version 3.02    |

### 1 Introduction

### **1.1 Regarding Fan Control**

Congratulations on having purchased the Fan Control Software for Pocket PCs!

With this software, you have acquired an intuitively usable diagnostics and configuration tool for all fans that can be networked via ebmBUS and MODBUS. This enables you easily and comfortably to execute setting and diagnosis jobs related to ebm-papst fans. This software facilitates:

- Monitoring of fan groups
- Setting parameters of individual fans, e.g.
  - Changing the fan address
  - Changing the control mode of the fan (speed control / PWM control / sensor control)
  - Changing set values (speed, direction of rotation etc.)
  - Setting closed loop control parameters (graphically, too)
  - Changing minimum/maximum values
- Read-out of alarm status
- Identification of a fan with unknown fan address
- Wireless communication via Bluetooth<sup>®</sup> technology
- New in this version: Reversing the direction of rotation and the option to use a second sensor.

### 1.2 Using this manual

This manual describes how to install, deinstall and use the software.

This manual uses the terms PDA and Smartphone synonymously, with a Smartphone indicating a unit having Windows Mobile 6 Professional or Windows Mobile 5 Pocket PC Phone Edition. Units having Windows Mobile 6 Standard or Windows Mobile 5 for Smartphone are not supported!

This manual can also be displayed on Pocket PC. How installation works is described in chapters 2.2 and 2.3. However, we recommend reading the complete manual first.

#### 1.3 Safety instructions

Please read through this manual (PDF file) carefully before starting to work with this unit. Not complying with and not paying attention to the following warnings and instructions can result in damages and malfunctions. Make sure the manual is kept within easy reach of the unit. If the unit is sold or passed on to third parties, the installation instructions and manual have to be passed on as well. In order to inform about potential risks and how best to avoid them, these installation instructions may be copied and handed out.

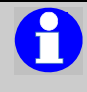

Handling the unit is subject to national directives regarding workplace safety.

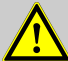

Interference due to electromagnetic radiation may occur.

Should unacceptable radiation intensity arise once the unit is installed, the user must take appropriate shielding measures.

Make sure to avoid accidentally switching on a fan! This can cause serious and even fatal health hazards. Therefore, always connect the Bluetooth adapter last.

#### Proper use

 Control and diagnostics of ebm-papst fans having an RS485-based ebmBUS V3 or an ebm-papst standard profile MODBUS.

#### Improper use

- Using the Bluetooth adapter at nondesignated interfaces
- Operating the Bluetooth adapter at voltages exceeding 24 volts
- Improper use of cables
- Operation in extremely humid environments (heavy rain or high humidity)
- Operation in explosive atmosphere
- Commissioning fans via software when their safety features are not active
- Deactivation of safety features of the fan firmware via improper setting of parameters
- Use and operation in areas for which there are restrictions concerning the 2.4 GHz frequency band (2.402-2.48 GHz)
- Unmonitored operation of the Bluetooth adapter. You should be in visual contact with the fan and have easy access to your Bluetooth adapter.

### 2 Installation

This chapter describes the individual steps it takes to put the software into operation. We recommend to carry out the steps mentioned here in the same sequence as given. This is based on the assumption that you put the PDA into operation for the first time.

However, should you have put the PDA into operation already, you may skip the relevant steps.

#### 2.1 System requirements

In order to operate Fan Control, the following is required:

- A Pocket PC/Smartphone (PDA) with Windows Mobile 5.0 or newer and Bluetooth wireless interface. A list of compatible models is available in the download area at: www.ebmpapst.com.
- The ebm-papst Bluetooth Adaptor PC (ebm-papst part no. 21501-1-0174)

Novell ZENWorks users need administrator rights for installation. During software installation, you need the following:

- A PC with Microsoft Windows 2000, XP or Vista complying with the system requirements of Active Sync respectively Windows Mobile Device Center installation.
- CD ROM drive
- One free serial or USB interface (USB 1.1 or higher) compatible with the synchronisation cable provided with the PDA
- The synchronisation cable provided with the PDA
- The Microsoft ActiveSync or Windows Mobile Device Center software provided with the PDA
- At least local administration rights for the installation of ActiveSync/Windows Mobile Device

*Center* if it must still be installed.

#### 2.2 How to install Fan Control

Please make sure to follow the instructions in the sequence given!

- Put the PDA into operation as described in its specific instructions. During the commissioning, the storage battery should have been charged and ActiveSync (Windows 2000/XP) or Windows Mobile Device Center (Windows Vista) should have been installed. Linking PDA and PC should now be possible. If needed, consult the operating instructions of your Pocket PC for doing so. Make sure only to carry on with step 2 after the connection has been successfully established.
- Insert the ebm-papst Fan Control CD. A CD menu should start up now. In case the Windows autoplay function is deactivated, you have to carry out

the file cdmenu.exe (e.g. via Explorer) manually.

For doing so, open your Explorer, your CD drive, and then double-click file *cdmenu.exe*. The following user interface comes up:

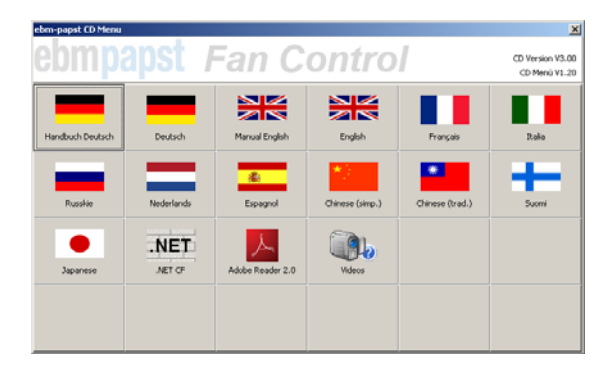

3. Click on the language you need in order to start the installation routine.

 In the installation routine, click on Continue. Read the licence agreement and okay it. To do so, click on *I accept the terms of the licence agreement*. Only then are you able to click Continue.

| an Control - InstallShield Wizard 🛛 🛛 💌                                                                                                    |  |  |  |  |
|----------------------------------------------------------------------------------------------------|--|--|--|--|
| Please read the following icense agreement carefully. Control                                                                                                    |  |  |  |  |
| Endputzor Lizenzbedingungen für Software                                                                                                    |  |  |  |  |
| BITTE LESEN SIE DIE FOLGENDEN KLAUSELN UND BEDINGUNGEN SORGFÄLTIG DURCH.<br>DURCH INSTALLATION UND BENUTZUNG DER SOFTWARE STIMMEN SIE DEN FOLGENDEN<br>NUTZUNGSBEDINGUNGEN DER ebm-papst Mulfingen GmbH & Co. KG ZU. WENN SIE DIESEN<br>KLAUSELN UND BEDINGUNGEN NICHT ZUSTIMMEN, DÜRFEN SIE DIE SOFTWARE NICHT<br>INSTALLIEREN ODER BENUTZEN. |  |  |  |  |
| Vertragsgegenstand                                                                                                    |  |  |  |  |
| 1.1 Gegenstand dieses Vertrages ist die lizenzrechtliche Einräumung von<br>Nutzungsrechten an Software durch ebm-papst an den Nutzer.                                                                                                    |  |  |  |  |
| 1.2 Software als Genenstand dieser Lizenzvereinhamme schließt dahei ienliche Software                                                                                                    |  |  |  |  |
| I accept the terms in the license agreement Print                                                                                                    |  |  |  |  |
| C I do not accept the terms in the license agreement                                                                                                    |  |  |  |  |
|                                                                                                    |  |  |  |  |
| Ibnied                                                                                                    |  |  |  |  |
| < <u>B</u> ack <u>N</u> ext > Cancel                                                                                                    |  |  |  |  |

5. Now you have to decide whether you want to also read the manual on the Pocket PC.

If you want to read the manual on your PDA, please select *Custom* as set-up type, as otherwise only the application will be installed.

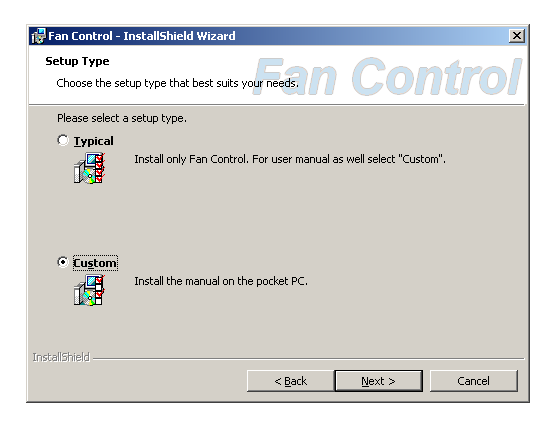

 Click on Next and repeat clicking Next, then click on Install to initiate the copying of all necessary files. This process may take some time. If a message appears on the computer saying that the software is already installed, this must be answered with Yes. If, during the installation, the PDA displays messages indicating that the publisher of the software is unknown or that the software is already installed and the old version will be uninstalled first, confirm these with *Yes* or *OK*.

Once the installation is finished, your Pocket PC will display a message screen. Please confirm by clicking *OK* in the top right corner of the display. On your PC, please continue only after having executed this step. In order to finish the set-up process, click on *Finish* on your PC. 7. To read the manual on your PDA, a PDF Viewer is needed. Many units currently available come with one already installed. Should your unit not have this feature, you can install the Adobe Reader 2.0 for PDAs (English version) by using the Start Menu of the Fan Control CD (cdmenu.exe).

## 2.3 How to read this manual on your PDA

This chapter describes how to use the provided Adobe Reader for PDAs. Many current units, however, have another PDA viewer software already installed. Details on this can be found in the manual of your PDA.

Should you have installed the manual and the Adobe Reader, you can also read the manual on your Pocket PC. Simply proceed as follows:

- 1. Switch on your Pocket PC.
- 2. Tap on *Start/Programs*. There, you find *Adobe Reader*. Tap to start.
- 3. Read and accept the licence agreement (only needed with the first start of the program) by tapping on *Accept*.

- The file-open screen is displayed. Tap on the file fan\_control\_manual\_english, which then opens. Close the Bookmark tab by tapping the bar (with the double arrow) between the tab and the main view.
- 5. Once you have finished reading the manual, close the Adobe Reader by tapping on the X in the top right corner.

#### 2.4 How to de-install software

The software can be de-installed from the PDA in two ways.

- Via ActiveSync
- Directly on the unit

This is how you eliminate software via *Active Sync/Windows Mobile Device Center*.

- 1. Make sure you have a Sync connection to the PC.
- 2. Open Active Sync and, once there, open the menu item Extras/Software.
- 3. Look up the application you want to de-install (e.g. Fan Control and manual) and either remove the tick in front of the program (recommended if you just want to move the program from one unit to another) or click on *Remove* and then on *OK*.

- 4. Click OK.
- Should you just wish to move the program, you can now connect another PDA and install the application on the new PDA via the same menu item and by simply setting the tick.

This is how you eliminate software directly from your Pocket PC:

- 1. If still open, close the relevant application.
- 2. If needed, disconnect your PDA from your PC.
- 3. Tap on Start / Settings.
- 4. Open the System tab.
- 5. Tap Remove Programs
- 6. Tap the program you wish to eliminate.
- 7. Tap Remove.
- 8. Confirm the feedback on the program about to be permanently deleted.

- 9. The indicated program is now being removed.
- 10. Carry out steps 6-9 for all the programs you wish to remove.

The following programs are connected with Fan Control and may be removed without problems – as long as they are not being used in any other contexts:

- Fan Control
- Adobe Reader for Pocket PC
- Fan Control Manual

## 3 Working with Fan Control

Note: When using the Bluetooth adapter, first ensure that the Bluetooth interface of the PDA is switched on whenever you start Fan Control!

#### 3.1 Preparatory tasks

While carrying out the following steps, ensure as best as possible that only one adapter is within range and, if possible, change the adapter name after these steps as described in Chapter 3.4.

Please also observe the videos on the installation CD.

Before being able to use Fan Control, you have to go through the following steps:

- Using the cable supplied, connect the Bluetooth adapter to a fan. For units with terminal strip, the following assignment applies: yellow cable = RSA, white cable = RSB, red = positive (+15 or +20V), and blue = negative (0V/Gnd).
- 2. Establish a Bluetooth connection between the Bluetooth adapter and the PDA as indicated below (in case the dialogues on your PDA look different from the ones shown in this chapter, please refer to *Chapter 4 "FAQs" on page 76*):

First, open the Bluetooth Manager via *Start / Settings / Connections / Bluetooth*.

#### The following screen shows up:

| 1 s                                                                    | ettings | 3      | **x ` | ¶ <sub>×</sub> | L6:48 | ok |
|------------------------------------------------------------------------|---------|--------|-------|----------------|-------|----|
| Bluet                                                                  | ooth    |        |       |                |       |    |
| Turn on Bluetooth<br>Make this device discoverable to other<br>devices |         |        |       |                |       |    |
| Mode                                                                   | Devices | COM Po | orts  | Security       |       |    |
|                                                                        |         |        |       |                |       |    |

Here, the tick in front of Turn on Bluetooth has to be activated.

 Go to the tab Devices. The Bluetooth LED on your PDA should now indicate Bluetooth being active. If not, please close the dialogue and call it up again.

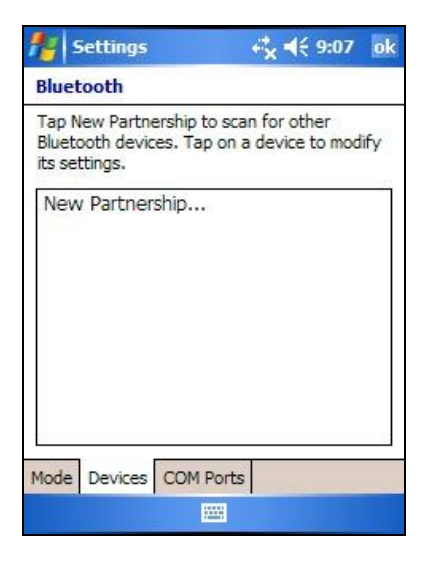

Tap *New Partnership...* to get the search for the Bluetooth adapter started.

Once the search has been successful, your ebm-papst RS485 Bluetooth adapter should be displayed:

| 🏄 Settings         | ÷*x        | Ÿ <sub>X</sub> ◀€ 16:48 |    |
|--------------------|------------|-------------------------|----|
| Select a Blueto    | oth Device | 2                       | 3  |
| Select a device to | connect v  | vith and tap Next       | i. |
| ? ebmpapst R       | S485       |                         |    |
|                    |            | Refresh                 |    |
| Cancel             |            | Next                    |    |

First tap on the *ebmpapst RS485* entry, then on *Next*. The screen coming up will then ask for an access code. Enter 491625 and tap Continue.

4. Close the *Partnership Settings* window via Finish without ticking the Serial Port service.

| 🏄 Settings           | # <mark>x</mark> ₹ <mark>x</mark> ₹ 16:4 | 9  |  |
|----------------------|------------------------------------------|----|--|
| Partnership Settings |                                          |    |  |
| Display Name:        | ebmpapst RS485                           |    |  |
| Select services to u | use from this device.                    |    |  |
| Serial Port          |                                          |    |  |
|                      |                                          |    |  |
|                      |                                          |    |  |
|                      |                                          |    |  |
|                      |                                          |    |  |
|                      |                                          |    |  |
| 10<br>10             |                                          |    |  |
|                      | Refre                                    | sh |  |
| Back                 | Finis                                    | h  |  |

- 5. Conclude the general set-up of the Bluetooth adapter by closing the dialogue via *OK*.
- Start Fan Control. Tap Log-in. Open the menu item Settings / Interface in case the following dialogue does not appear automatically:

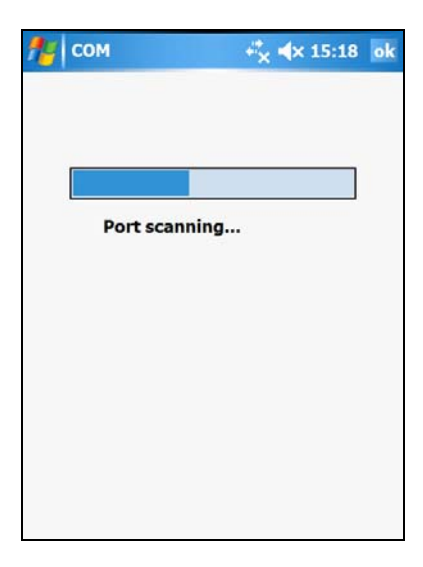

Shortly after, a list of located interfaces is displayed. The Bluetooth connection is indicated by the text (*ebm-papst BT*).

| 🏄 сом | © **x           | <b>∢</b> × 08:48 | ok |
|-------|-----------------|------------------|----|
|       |                 |                  |    |
|       |                 |                  |    |
| Ava   | ailable ports [ | 3]               |    |
| СОМ   | 4 (ebm-papst-   | B1 🕶             |    |
| Г     | Set             | ]                |    |
|       |                 |                  |    |
|       |                 |                  |    |
|       |                 |                  |    |

Once the interface is selected, it has to be adopted via *Set*. You may discontinue this dialogue by tapping *OK* without selecting an interface. If the adapter has already been renamed, it must be selected via *Settings/Interface/Bluetooth* Adapter.

Normally you will only have to set up the Bluetooth adapter and interface recognition at initial commissioning, but you may repeat this as required or desired. If only one other adapter is used, this can be set up more easily using the procedure described in Chapter 3.4.

Please rename the adapter now as described in Chapter 3.4.

## 3.2 How to enter text in the input boxes

In order to enter text in an input box of your PDA, proceed as follows:

- 1. Tap on the relevant input box. A *cursor* shows up.
- Tap on the small keyboard symbol either in the centre or at bottom right. A screen keyboard opens up.

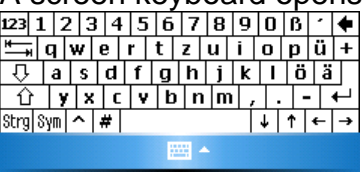

3. Note: Should no screen keyboard appear, simply click on the arrow to the right of the symbol for the screen keyboard. In the menu coming up, tap on the *Keyboard* entry. This now comes up and will be your standard input means from now on.
- 4. Enter your text by tapping the numbers and letters you need. To correct any mistakes, use the provided *backspace* key (the bold arrow pointing left, in the top right corner of your screen keyboard).
- 5. Conclude your input by clicking on the keyboard symbol. The screen keyboard closes down.
- 6. In order to activate the setting, you must tap on *Set* or *Enter* before closing the keyboard.

## 3.3 Changing the bus protocol used

Fan Control supports two bus protocols for Version 3.0 and higher:

 ebmBUS V3 with 9,600 Baud
 MODBUS RTU with 19,200 Baud, even parity and the ebm-papst standard profile

The start screen displays the last-used bus protocol directly above the login button. You can switch between both bus protocols via *Settings / Bus protocol*.

Sometimes the bus protocol has to be switched even if Fan Control is already showing the desired protocol. Example: PDA1 used the MODBUS protocol most recently.

PDA2 was the last user of the Bluetooth adapter that will now be used with PDA1 and used the ebmBUS V3 protocol.

The adapter will now be used with PDA1, but is still configured internally to ebmBUS V3. PDA1 displays MODBUS on the start screen. In this situation, the BUS protocol must be set to MODBUS again via *Settings / BUS protocol*, so that the Bluetooth adapter is changed accordingly.

## 3.4 Changing the name of the Bluetooth adapter

When delivered from the factory, all Bluetooth Adapters are called *ebmpapst RS485*. If multiple adapters with this name are within range, it is impossible to set up the correct adapter on a PDA. Therefore, Fan Control offers the ability to change the name of a connected Bluetooth adapter.

Simply proceed as follows:

- 1. Set up the adapter as described in Chapter 3.1. Ensure that no other *ebmpapst RS485* Bluetooth adapters are within range during the setup.
- 2. Start Fan Control. On the start screen, open the menu item Settings/Interface/Bluetooth Adapter.

User manual "Fan Control"

| fan-Control                  | ⊷ <mark>*</mark> |  |
|------------------------------|------------------|--|
| Active Bluetooth adap        | tor              |  |
| ebmpapst RS485-h             | umm              |  |
| Change n                     | ame              |  |
| Available Bluetooth adaptors |                  |  |
| ebmpapst Testecke            | •                |  |
| Switch adaptor               |                  |  |
|                              |                  |  |

Assign a new name. It can have a maximum of 22 characters and can contain only the following characters: A-Z, a-z, 0-9, hyphen and the space character. The name automatically starts with *ebmpapst* to simplify identification.

3. Confirm the new name via the *Change name* button.

If you would like to use Fan Control with a Bluetooth adapter other than the one originally set up, you have to select it from the list of available Bluetooth adapters displayed below.

## 3.5 System login and authorisations

#### 3.5.1 The login screen

If the MODBUS protocol is used, the login screen appears after you tap the login button.

Enter your username and password there and tap on *Login*. You can learn from your ebm-papst representative which users and passwords are valid for you.

If settings will only be displayed and not changed, the user *Infomode* can be used. This does not have a password when delivered from the factory, but can be secured by a password if desired.

#### 3.5.2 Changing the passwords

After entering a valid username and password, the password of this user can be changed via the *Change password* button.

| Authorization level | Authorization level |
|---------------------|---------------------|
| Infomode            | Infomode            |
|                     | new password        |
| Passwort            | ******              |
|                     | repeat new password |
| <u> </u>            | *****               |
| Login               | Change password     |
| Change password     |                     |
|                     |                     |

To do so, enter the desired new password twice and activate it via *Change password*.

After changing the password, you are brought back to the login screen.

## 3.6 The main screen

As soon as you have tapped on *Log In*, 30 fan icons are shown. The program automatically searches for any connected fans and displays them in the sequence they are located. Underneath each symbol, the unit address is given. The different colours of the symbols have the following meaning:

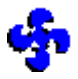

Blue – indicates that the search for further fans is still on.

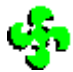

Green – the fan has already been identified and is OK

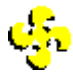

Yellow – the fan has been identified but does no longer respond

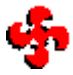

Red - the fan is in failure mode

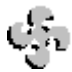

Grey – the fan is unidentified;

either it is wrongly connected or this position has not been designated.

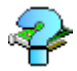

Question mark – this symbol appears when using the MODBUS protocol to indicate MODBUS devices which cannot be recognised as ebm-papst fans. If ebm-papst fans are displayed with this symbol, you have to update Fan Control to be able to activate the devices in question.

Fan-Control € **15:32** දිං දේං දේං දේං ந தே தே தே தே ද අප අප අප අප స్ డ్రా డ్రా డ్రా Ventilator Settings Help

Underneath each fan icon, the corresponding address is shown. Tapping the fan icon enables you to branch off into a detailed view of each fan.

Speed and other fan parameters can be set here. In case of errors, you can find details on the cause of error here.

| 👭 Fan-Control 🛛 🤻 🖈 15:33 ok |            |             |            |
|------------------------------|------------|-------------|------------|
| Fan                          | Settings   | Information |            |
| Groi<br>Fan                  | qu         | 1           | <b>\$</b>  |
| Acti                         | ual speed  | 448         | [rpm]      |
| Set                          | value      | 448         | [rpm]      |
| Set                          | value rate | e 100       | [%]        |
| Con                          | trol Mode  | Closed loop | speed cont |
| Stat                         | tus        | Fan Ok      |            |
| Set Reset                    |            |             |            |
|                              |            |             |            |

As these functions are mainly selfexplanatory, the typical setting procedure is only given exemplary in chapter 3.9.

Further information regarding individual settings is provided in Chapter 3.10-3.13.

### 3.7 Setting the fan groups / device addresses to be browsed

Each available fan shown in the main screen has a unique address. With ebmBUS V3 it consists of fan group (1 to 255) and fan number (1 to 31) within the group, and with MODBUS a device number (1-247). Fan Control shows up to 30 devices in the overview at once.

As long as you are on the main screen, Fan Control automatically searches for existing fans within any group or device address you set. Your can set which groups / device addresses are searched under *Fan / Initialisation*. The figure shows one possible setting for ebmBUS V3:

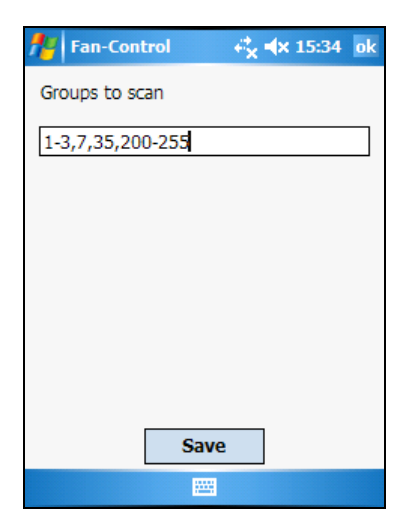

With this setting, groups 1 to 3, groups 7 and 35, as well as all groups between 200 and 255 are browsed inclusively.

# 3.8 Putting a plant into operation

When putting a plant with a number of networked fans into operation, the following procedure is recommended:

- 1. Connect the first fan with your PDA and start Fan Control.
- The fan should be found as Group 1 Fan 1 (factory setting) or Device 1 (for MODBUS). Tap on this fan.
- 3. Go to the menu item *Settings/Basic settings/Fan address*.
- 4. Set a free address there that is not identical with Group 1 Fan 1 or device address 1.
- 5. Confirm the new address by clicking *Set.*
- 6. Quit all menu items until you are once again on the main screen.

- 7. Connect the next fan.
- 8. Carry out steps 2-7 until all fans of your plant have been connected.

Note: The fan address within an installation has to be unique and may not have been assigned yet.

In factory configuration, ebm-papst fans are set to fan group 1 and fan number 1 (ebmBUS V3) or device address 1 (ebm-papst MODBUS). By going to *Settings/Fan address*, this can be changed for the selected fan.

### 3.9 Setting fan parameters

The typical procedure for setting a fan parameter is illustrated using the parameter *Min. PWM* (setting a minimum modulation level) as an example:

- 1. Start Fan Control.
- 2. Tap Log-in.
- 3. When doing the initial operation, set up the addresses according to chapter 3.8!
- 4. Tap on the relevant fan symbol.
- 5. Tap the tab Settings.
- 6. Open the branch *Basic settings* by tapping the + -icon.
- 7. Open the menu item *Min/Max Values* by tapping it.

- As soon as the Set button is activated, the current parameter values have been determined and you can now enter the new and desired values via screen keyboard in the input boxes as described in chapter 3.2.
- After having set the new values, tap Set to activate the settings. Alternatively, you can directly quit the menu via step 10 without changing or modifying the values.
- 10. Quit the menu item by tapping OK.

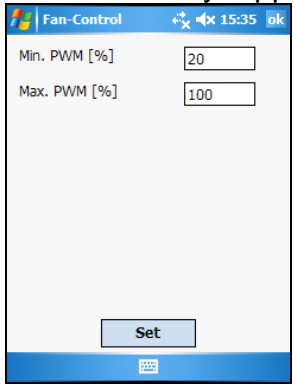

### 3.10 New functions and concepts with MODBUS fans

ebm-papst fans equipped with MODBUS have undergone an expansion of their function range.

#### 3.10.1 Enable motor stop

Enabling this switch allows you to stop the fan despite the Min. PWM setting via the set value 0 (rpm or % PWM).

#### 3.10.2 Parameter sets

Every MODBUS fan has two parameter sets (**1**/**2**) between which you can switch. This way you can very easily establish operation e.g. for day / night or summer / winter. One of the two parameter sets is always active. All screens that are dependent on the active parameter set indicate which parameter set is active via an icon in the upper right corner. You can select the active parameter set either via MODBUS (*Settings/Basic settings/Control mode*) or via an external switch, depending on the *Switch parameter set* that has been configured.

One parameter set contains values for the following settings:

- Control mode
- Set value
- Min. and Max. PWM
- Enable motor stop
- Control function (heating/cooling)
- P-factor
- I-factor
- Input curve

#### 3.10.3 Data sets

The fan possesses three data sets, and work always proceeds with the active/customer data set following a successful login. Infomode enables a read-only view of the active/customer data set.

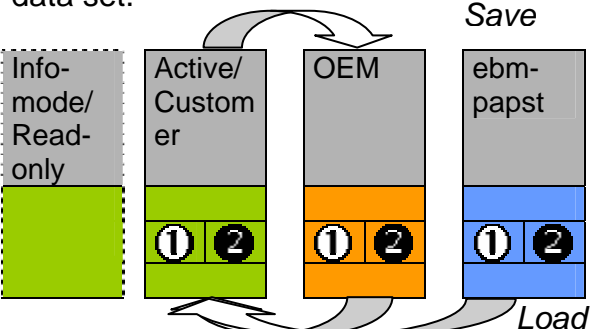

Under Settings/Load/Save it is possible, depending on authorisation, to save the values of the active data set to the OEM data set or to load values of the OEM or ebm-papst data set into the active data set, whereby all previously active settings are lost.

#### 3.10.4 Fail save function

Using this function, you can define a set value that the fan defaults to automatically if no bus communication takes place for a configurable time period.

Example: The fan is connected to a higher-level control system via MODBUS. If the control or bus connection fail, you want the fan to take over a defined set value after a defined time. To do so, switch on the fail save function and configure the set value and delay.

#### 3.10.5 Sense of rotation

For newer devices, it is possible to change the direction of rotation of the rotor. In this case, the *Sense of rotation* menu item is located under *Settings/Motor settings*.

The fan does not operate as efficiently in the reverse direction of rotation as in the normal direction of rotation.

You can configure the normal direction of rotation to be used here.

The Reversing the direction of rotation the selection field can be used to configure which mechanism will be used to change the direction of rotation. Possible values in this case are the *Din2* or *Din3* terminals and MODBUS (configuring *via bus*).

### 3.11 The control mode menu

#### 3.11.1 ebmBUS V3

This menu item is subdivided into the three tabs *Control mode*, *Graph* and *Numeric*. Going to the *Control mode* tab allows you to select and enter the control mode and the set value input of the fan:

| fian-Con                                                        | itrol                      | e,        | (x 15:36 | ok |
|-----------------------------------------------------------------|----------------------------|-----------|----------|----|
| control mode                                                    | graph                      | numeric   |          |    |
| <ul> <li>PWM co</li> <li>Speed co</li> <li>Closed lo</li> </ul> | ntrol<br>ontrol<br>oop sen | sor contr | ol       |    |
| Control input<br>O Control input<br>RS 485                      |                            |           |          |    |
| Save set value to EEPROM                                        |                            |           |          |    |
|                                                                 | s                          | et        |          |    |
|                                                                 | E                          |           |          |    |

Ticking off the box by *Save set value to EEPROM* allows you to set automatic restart after a voltage failure.

#### 3.11.2 MODBUS

This menu item is subdivided into the three tabs *Control Mode*, *Parameter* and *Graph*. For analogue set value input, there is also an *Input Curve* tab.

All settings on the control mode tab, with the exception of the control mode itself, are independent of the active parameter set. *Here you can also set which parameter set is active, as long as the* Switch parameter set is set to *RS485/bus*. On the *Parameters* tab, all settings of the active parameter set are listed depending on the control mode used. For both parameter sets, therefore, different values can be set. This tab also contains all values affected by the graph and is therefore the counterpart to the *Numeric* tab of ebmBUS V3.

| fan-Con      | trol     | ∮ ťx   | <b>⊲</b> × | 09:01  | ok  |
|--------------|----------|--------|------------|--------|-----|
| control mode | graph    | Parame | ter        |        |     |
| Motor S      | Stop ena | bled   | (          | 04     |     |
| min PWM [9   | %]       |        | 5          |        |     |
| max PWM [    | %]       |        | 10         | 0      |     |
| Set value °C | :        |        | 27         |        |     |
| P-Factor     |          |        | 30         | 0      |     |
| I-Factor     |          | 6,25   |            |        |     |
| Control fund | tion     |        |            |        |     |
| O positiv    | (heating | ) 🔘 ne | gativ      | (cooli | ng) |
|              | S        | iet    |            |        |     |
|              |          |        |            |        |     |

## 3.12 Graphic configuration

Both ebmBUS V3 and MODBUS offer the possibility of graphic configuration in the menu item *Settings/Basic settings/ Control mode*. The *Graph* tab always shows a control curve that can be edited directly by dragging it. The control mode of the fan determines the kind of curve shown.

After calling up the graph, it takes a split second for the curve to come up.

The *Numeric* tab shows all the parameters that can be changed via the graph in numeric form when using the ebmBUS V3 protocol. The values can be modified via the keyboard.

When you use the MODBUS protocol, the parameter set tab contains the parameters that can be changed via the graph.

Here is a short description of the different curves and the options you have.

#### 3.12.1 closed loop speed control

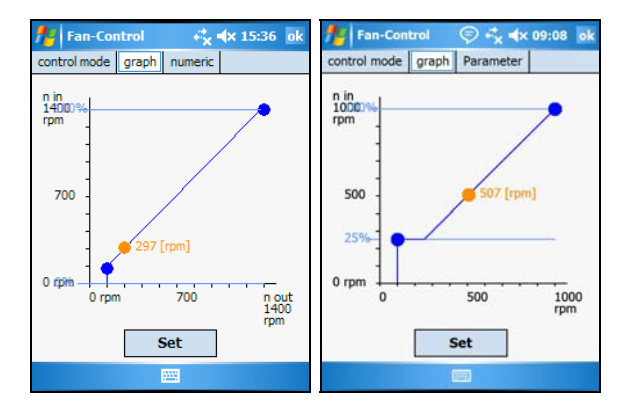

In this control mode, dragging the yellow dot results in the *Set value* being modified. Dragging the blue dots or the light blue lines results in modifications of the parameters *Min. PWM* and *Max. PWM*.

The picture on the right shows the graph with *Enable motor stop* active when using the MODBUS protocol. Here, in contrast to the picture on the left (*Enable*) *motor stop* is off), you can also drag the set value point to the zero point (fan off).

#### 3.12.2 PWM control

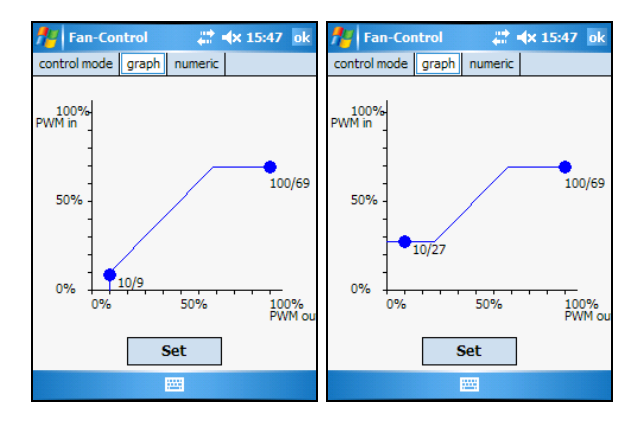

In this control mode, you can drag and drop the blue dots with your input pen. This changes the respective parameters, *Min. PWM* and *Max. PWM*. The left curve shows the setting Min. PWM = 0%and Max. PWM = 69%. Tapping Set applies and activates the

Tapping Set applies and activates the new settings.

#### 3.12.3 closed loop sensor control

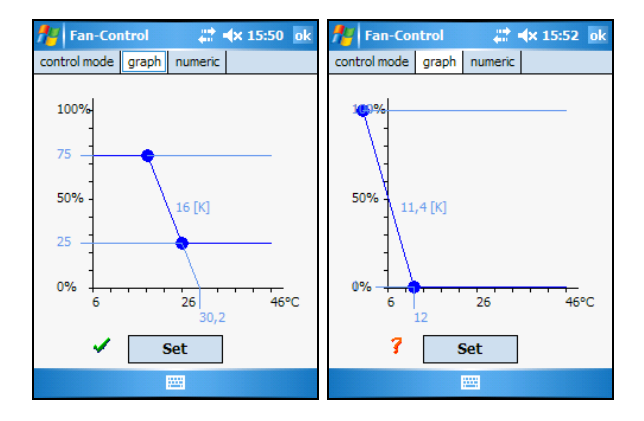

In the control mode *Sensor Control*, you can preset the *set value* and the *control range* independently from each other. Modify the set value by dragging the rising or falling part of the curve, adjust the control range by dragging one of the blue dots. This also changes the inclination of the curve.

Modify *Min.* and *Max. PWM* by dragging the horizontal lines.

The small icon right beside the *Set* button indicates whether the selected sensor is properly utilised (green tick – illustration on the left), or whether part of the curve is no longer within the value range of the sensor (red question mark – illustration on the right, previous page). In this case, please reconsider whether you really want to use the sensor you selected.

Tapping *Set* results in the changed parameters being adopted. If sensor and parameter do not match (as shown in the picture on the right), a cautionary note will show up, yet the parameters will still be adopted. In this case, the control range of the sensor is not fully utilised.

## 3.12.4 Sensor control with two sensors

In addition to standard sensor control, newer versions of the operating software of fans with MODBUS protocol feature the option to connect a second sensor. This sensor must be of the same type as the first sensor and is connected to the *Ain1U* or *Ain1I* input.

If the electronics have this feature, the *Source for sensor value* tab is displayed in the *Settings/ Basic settings/Sensor selection* menu item. In this tab, you can define how the *Actual value* is calculated. The table below explains all possible values:

| Value   | Meaning             |
|---------|---------------------|
| Input 1 | Actual value is     |
|         | received from       |
|         | sensor connected    |
|         | to Ain1U or Ain1I   |
| Input 2 | Actual value is     |
|         | received from       |
|         | sensor connected    |
|         | to Ain2U or Ain2I   |
| Maximum | The actual value is |
|         | the highest actual  |
|         | value from either   |
|         | one of the sensors  |
| Minimum | The actual value is |
|         | the lowest actual   |
|         | value from either   |
|         | one of the sensors  |
| Average | The actual value is |
|         | the average of the  |
|         | actual values of    |
|         | both sensors        |

#### 3.12.5 Input curve

Using the input curve, when using the MODBUS protocol, you can assign a different set value to the voltage at the analogue set value input depending on the active parameter set.

This enables you, for example, to assign a 1 V control voltage to the maximum modulation level and, for example, to bring the motor to a stop even with a 5 V control voltage.

The setting is configured graphically.

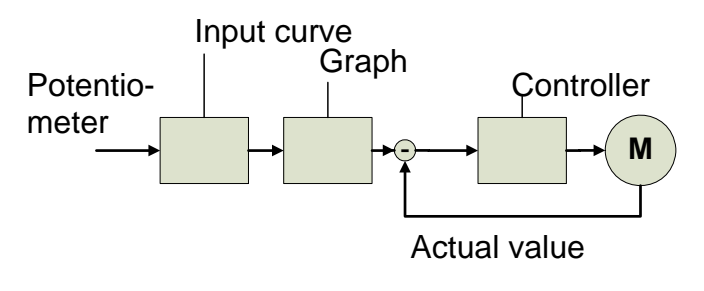
#### 3.12.6 Output curve

Using the output curve, when using the MODBUS protocol, a voltage proportional to the actual modulation level or to the actual speed can be output at the analogue actual value output.

This makes it possible to, for example, enable delayed start-up of slave units in master-slave operation or to automatically operate the slaves at the full modulation level if the master fails.

Via Settings/Basic settings/Function of Output you can configure which value is available at the analogue output.

The following options are available for this purpose:

- Phase control factor : provides voltage proportional to the current actual modulation level
- Actual speed: provides voltage proportional to the current actual speed
- Phase control factor fabfab: only available for newer devices and behaves the same way as the modulation level with the only difference being that there is still sensible control in the event of partial failure of the device

In the *Output curve* tab, you can define the corresponding curve of the signal. This setting is configured graphically and depends on the configured function of the analogue output (PWM or speed).

# 4 FAQs

## Can I also install the software on an older PDA using Windows Mobile 2003 as operating system?

In many cases, the software also works with Windows Mobile 2003 without major problems, yet we do not support using this version of the operating system.

A list of compatible types that we recommend and support can be found on our homepage *www.ebmpapst.com*.

## I have a PDA with Widcomm Bluetooth Stack (e.g. HP hx2190). How do I install the necessary Bluetooth partnership here?

All Pocket PCs and Smartphones prior to Windows Mobile 5.0 and even some newer units do not use the Microsoft Bluetooth Stack, but that of a third-party manufacturer, mostly Broadcom (formerly Widcomm).

Setting up the required Bluetooth Partnership between PDA/Smartphone and the *Bluetooth RS485 adapter* is done as follows:

1. Switch on the Bluetooth via Start / Settings / Connections / Bluetooth:

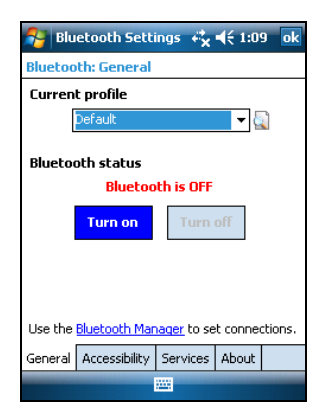

Then tap on the blue *Turn on* button.

2. Select the *Bluetooth Manager*. The following screen shows:

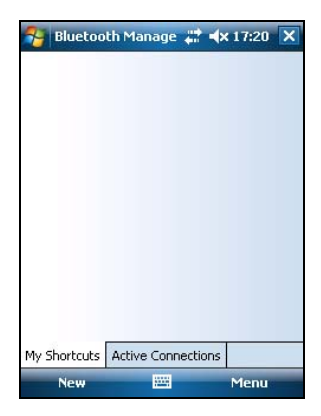

 Now couple the Bluetooth adapter with the PDA as follows: Open the menu item *Menu* or *Extras* (depending on the PDA) and select the submenu item *Paired devices* or *Coupled devices*.

An almost empty screen appears. Here, tap on *Add*. Then this screen appears:

#### User manual "Fan Control"

| 🐴 Bluetoo                                                                                                    | th Manage 📰 ┥ x 17:24 🛛 ok |  |  |
|----------------------------------------------------------------------------------------------------|----------------------------|--|--|
| Bluetooth: Device Pairing                                                                                                    |                            |  |  |
| Device:                                                                                                    |                            |  |  |
| Passkey:                                                                                                    |                            |  |  |
|                                                                                                    | Cancel                     |  |  |
| - How to use                                                                                                    | this screen —              |  |  |
| To add a device to the list of paired<br>devices, tap the lookup icon, select a<br>device, enter the passkey and then tap<br>OK.                           |                            |  |  |
| The Bluetooth pairing procedure<br>establishes a secret key that is used in<br>all future connections to authenticate<br>device identity and encrypt data. |                            |  |  |
|                                                                                                    |                            |  |  |

Tap on the *search symbol* to the right of the "Unit" field. The Bluetooth Browser is displayed:

| 👫 Bluetooth                     | Manage                        | ## <b>*</b> × | 17:24 | ok |
|---------------------------------|-------------------------------|---------------|-------|----|
| Bluetooth Bro<br>Select a Bluet | wser<br><mark>ooth dev</mark> | ice           |       |    |
|                                 |                               |               |       |    |
| ebmpapst<br>RS485               |                               |               |       |    |
|                                 |                               |               |       |    |
|                                 |                               |               |       |    |
|                                 |                               |               |       |    |
|                                 |                               |               | Canc  | el |
| Refresh                         |                               |               | View  |    |

Tap on the *ebmpapst RS485* adapter symbol. The preceding dialogue pops up and asks you to enter the password.

Enter *491625* as your password and close the dialogue by tapping the OK button top right. Following a successful coupling, you can also close the Bluetooth Manager.

4. Now start Fan Control. Identification of the available interfaces should begin automatically. If this is not the case, it must be started via *Settings / Interface*.

During the identification process, the following screen appears:

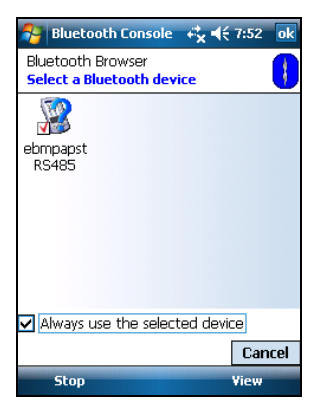

Here you have to enable *Always use the selected device* and tap on *ebmpapst RS485*. Close the message that appears afterwards. The scan will then run a little longer and shows this screen:

| 👫 Bluetooth Console 🐗 🕂 7:47                         | ok |
|------------------------------------------------------|----|
| Please choose from the available serial ports below: |    |
| Remote Config<br>SPP                                 |    |
| Cancel                                               |    |
|                                                      |    |
|                                                      |    |

Here you have to select one of the two available services. It does not matter which one you select. After making the selection, exit the window via OK.

After the identification process has been carried out, all of the interfaces found are displayed. The interface that has been assigned to the Bluetooth adapter is marked with the ending *(BT)*. After making this selection, tap *Set* to apply the setting. If the Bluetooth adapter is later changed, the identification process will have to be carried out again.

| 👌 сом |            |         | <b>4</b> € 7:49 | ok |
|-------|------------|---------|-----------------|----|
|       |            |         |                 |    |
|       |            |         |                 |    |
|       | Available  | ports [ | 3]              |    |
|       | OM C (DT)  |         |                 |    |
| 6     | .UM 6 (B1, | )       | •               |    |
|       | Se         | et      | ]               |    |
|       |            |         | 1               |    |
|       |            |         |                 |    |
|       |            |         |                 |    |
|       |            |         |                 |    |

We recommend that you change the name of the Bluetooth adapter. For how to do this, please refer to Chapter 3.4.

# The symbol for the screen keyboard sometimes disappears.

#### Symptom:

On some Pocket PCs, the symbol for the screen keyboard disappears after Fan Control has issued an alarm. Once the alarm has been acknowledged, the symbol stays hidden.

#### Solution:

To recover the symbol for the screen keyboard, simply tap on the bar at the bottom of your screen where it is normally displayed.

#### Is Fan Control 3.2 also compatible with the serial accessories for Pocket PC Art. No. 21500-1-0174?

Fan Control 3.2 is still compatible with the serial RS232 interface converter from accessory packet 21500-1-0174.

To use this option, select COM1 after a successful search of the serial interfaces. This type of communication has somewhat faster response times.

You can find out which Pocket PCs are compatible with it from the compatibility list available at <u>www.ebmpapst.com</u>.

- 5 Fan parameters that can be set
- 5.1 List of fan parameters that can be set

The following list of parameters can be shown or set with this software: Parameters that are only available with one bus system are indicated as such in parentheses after the parameter name.

Tab *Fan*:

## Set value

Given value for the fan, depending on the control mode in percent (PWM control), on speed (Speed control) or on measuring quantity of a sensor (Sensor control).

#### Actual value

Current speed value of the device.

# Set value rate

A reduction value for the set value parameter. Indicates the percentage at which the fan actually realises the value controlled via set value.

Tab Settings:

# Control mode

The control mode determines the kind of control the fan uses. There are the following control modes to be chosen from:

- PWM control of the motor output stage – the modulation level is given in percent (equivalent to 0-10V interface).
- Speed control a speed is given directly in rpm.

- Sensor control here, an external sensor returns the control variable. For example, this can be a temperature or pressure. The type of sensor can be freely defined. The set value is to be kept at a constant.
- Priority / Set value input / Source set value

Here, you can define which source set value will be used - analogue input of the fan or a set value sent via the RS485 bus.

Switch parameter set (MODBUS) Here you can specify whether switching between the two parameter sets takes place via MODBUS or an external switch.

- Parameter set (MODBUS)
   When switching the parameter set via bus, you determine which of the two parameter sets is active.

   Save set value to EEPROM
   If this option is enabled, after a reset or power failure, the set value is returned automatically to the value that was last sent. The motor automatically restarts with the last set value after any power failure.
- Motor stop active (MODBUS) This option allows the motor to be stopped, even when a Min PWM is configured. In closed loop speed control or PWM control, a set value of 0 [rpm] or 0% PWM must be set.
- Min./Max. PWM Minimum and maximum possible PWM modulation level. Corresponds approximately to a minimum and a maximum speed.

# Control parameters / P-, I- and D-factor

- The proportional ratio indicates how strongly the response is to a control difference. Level control is proportional to the control difference.
- Integral proportion: Level control is proportional to time integral of the control difference. Control difference is controlled to average on a mean time, i.e. there is no lasting control deviation.
- Differential proportion: Level control is proportional to the gradient of the control deviation. Usually this is 0. With MODBUS there is no differential proportion.

### Control function

The control function indicates whether the PID controller is used for heating or cooling purposes, i.e. whether a positive control difference results in an increase (heating) or decrease (cooling) of speed.

#### Sensor selection

Here, the (linear) characteristic curve of any connected sensor is indicated between sensor range and 0-10V input (respectively 4-20 mA). Any sensor can be defined by minimum and maximum value via customerspecific sensor. The physical unit is only relevant in terms of display options.

# Source for sensor value (MODBUS)

For newer devices, you can configure how a second sensor is used for sensor control here. Function of output (MODBUS) This determines which value is present at the 0-10V analogue output: modulation level (percent PWM) or actual speed (rpm) or, for newer devices, system modulation level.

# Output curve

The output curve defines a linear relationship, determined across two points, between the actual modulation level or the actual speed and the voltage output at the analogue output (0-10V).

#### Source of control function (MODBUS)

With MODBUS-capable fans, the control function of the sensor control can be set either via bus (RS485/bus) or via hardware switch (Din2/Din3). The source of control function determines which switching mechanism is used.

- High level/low level at the set value input (ebmBUS V3)
   If the set value input is in digital mode, you specify here which set value is set with a level of 5-10V (set value high) at the set value input, and which is set with a level of 0-5V (set value low).

   Set value input(ebmBUS V3)
   Switch between analogue (0-10V) and digital (RS485) set value input.
- Fan address

Here you can set fan group and fan number or device address with MODBUS. If, for instance, numerous fans are networked, they should be connected one after the other and each of them should be allocated a unique address. At the outset, all fans have the factory setting (1/1 with ebmBUS V3 or 1 with MODBUS).

- Direction of rotation Running direction of the motor according to ebm-papst definition, as seen on the rotor (ebmBUS V3 or newer MODBUS devices).
- Reversion of rotation (MODBUS) Only available for newer MODBUS devices, and specifies how the direction of rotation of the device can be changed. Possible values are the *Din2* and *Din3* terminals and via MODBUS command via bus. In that case, this is the *Direction of rotation* setting.

#### Maximum speed

Reference speed for scaling speed, allows limiting the set value that can be programmed in the control mode "speed control".

### PWM ramp

Defines the period of time that can elapse between the fan being switched on and the maximum speed being reached, respectively between maximum speed and fan standstill.

# Fail save function

Switches the emergency operation function on or off.

### Set value

Set value activated after the delay expires if fail save function is active.

#### Dead time

If no bus communication is detected during this time period, the set value is activated. Tab Information:

The information given on the tab depends on the unit being used.

- Active control mode
   Indicates the control mode the fan is currently in.
   Source set value (MODBUS)
- Source set value (MODBOS) Indicates whether set values can be preset via the bus or the analogue input.
- Parameter set switch (MODBUS) Indicates whether switching between the two parameter sets takes place via MODBUS or an external switch (*Din2/Din3*).
- Actual value(MODBUS) Indicates the current actual value of the motor in the unit belonging to the active control mode.

Output function (MODBUS) Indicates whether the 0-10V output outputs the actual speed or the modulation level. Source of control function (MODBUS) Indicates whether the control function is changed via MODBUS or an external switch (Din2/Din3). **Control function / Active control** function Indicates the active control function. However, this only applies in control mode "sensor control". Motor stop active (MODBUS) If ticked, the motor can also be stopped with an active Min. PWM via set value "0" Sense of rotation Display of the active direction of rotation according to the ebm-papst standard (as seen on rotor).

 Maximum speed (MODBUS) Indicates the reference speed to which set and actual values refer and are limited.

# PWM / Modulation level Display of active minimum and maximum PWM limit values.

### Set value

Indicates the current set value in the unit corresponding to the active control mode.

### Power

Indicates the approximate current power consumption of the fan in watts.

#### Intermediate circuit voltage

Display of the voltage in volts currently applied to the intermediate circuit of the electronics.

Intermediate circuit current Display of the current in amperes as currently measured on the intermediate circuit of the electronics.

- Power module temperature Current temperature of the output stage of the electronics in degree Celsius/Centigrade.
- Electronics temperature Current temperature of the electronics in degree Celsius/Centigrade.
- Phase sequence (MODBUS) Indicates the sequence of the mains phases (L1/L2/L3) of the 3-phase power system.

## Status

Indicates the current status of the fan. If there is no alarm, the text will read *Fan OK*. Warnings are indicated by *W*:.

#### Motor temperature Indicates the current temperature of the matter

the motor.

# Controller

Here, the active control mode (only ebmBUS V3), set value and actual value are shown. With MODBUS, the minimum and maximum modulation levels are also shown.

# PWM

Here, the current modulation level of the PWM is shown.

#### Source for sensor value Indicates where the actual value for sensor control is coming from.

# Actual value

Indicates the actual value currently used in the controller.

Actual value sensor 1/Actual value sensor 2

Here, the actual value of the corresponding sensor is shown.

#### Operating time

Here, the current value of the operating hour meter of the electronics is shown.

#### Error

With ebmBUS V3, the last 3 fan errors are shown here; with MODBUS, the last 13 errors. They are saved in the non-volatile (permanent) memory of the electronics, i.e. are retained even without PDA or PC.

# First error

First error in the life cycle of the fan.

Manufacturing date Indicates the production date of the fan respectively of the electronics.

# Serial number

Every fan is assigned a unique serial number during production. This is shown here.

Identification (MODBUS) The identification is a sort of type indication which the software can use to determine the supported function range of the respective device.

- Software bus controller / Software commutation controller (MODBUS) Indicates the software version of the operating system software (firmware).
- ebm-papst Art.No. (MODBUS)
   Specifies the ebm-papst order number of the motor or fan.

# 5.2 Reference table of fan parameters that can be set

This table lists all of the parameters and indicates in which bus system the respective parameter is available.

| Parameter            | ebmBUS V3 | ebm-papst<br>standard profile |
|----------------------|-----------|-------------------------------|
| Set value            | Х         | X 1)                          |
| Actual value         | Х         | Х                             |
| Set value rate       | Х         |                               |
| Control mode         | Х         | X 1)                          |
| Source set value     | Х         | Х                             |
| Switch parameter set |           | Х                             |
| Parameter set        |           | Х                             |

User manual "Fan Control"

| Save set value to EEPROM   | Х | Х    |
|----------------------------|---|------|
| Motor stop active          |   | X 1) |
| Min. PWM                   | Х | X 1) |
| Max. PWM                   | Х | X 1) |
|                            |   | 2)   |
| P-factor                   | Х | X 1) |
| I-factor                   | Х | X 1) |
| D-Factor                   | Х |      |
| Control function           | Х | X 1) |
| Sensor selection           | Х | Х    |
| Source for sensor value    |   | X 3) |
| Function of output         |   | X 2) |
| Output curve               |   | X 1) |
| Input curve                |   | X 1) |
| Source of control function |   | Х    |
| High/low level at the set  | Х |      |
| value input                |   |      |
| Set value input            | Х |      |
| (analogue/digital)         |   |      |
| Fail save function         |   | Х    |
| Fan address                | Х | Х    |
| Direction of rotation      | Х | X 2) |
| Reversion of rotation      |   | X 3) |
| Maximum speed              | Х | X 2) |

#### User manual "Fan Control"

| PWM ramp                     | Х    | Х    |
|------------------------------|------|------|
| Active control mode          | Х    | Х    |
| Source set value             |      | Х    |
| Parameter set switch         |      | Х    |
| Actual speed                 |      | Х    |
| Function of output           |      | Х    |
| Source of control function   |      | Х    |
| Control function             | Х    | Х    |
| Motor stop active            |      | Х    |
| Direction of rotation        | Х    | Х    |
| Maximum speed                |      | Х    |
| PWM/modulation level         | Х    | Х    |
| Set value                    | Х    | Х    |
| Power                        | Х    | Х    |
| Intermediate circuit voltage | Х    | Х    |
| Intermediate circuit current | Х    | Х    |
| Power module temperature     | X 3) | X 3) |
| Electronics temperature      | X 3) | X 3) |
| Phase sequence               |      | Х    |
| Alarm status                 | Х    | Х    |
| Motor temperature            | X 3) | X 3) |
| Controller                   | Х    | Х    |
| PWM                          | Х    | Х    |
| Source for sensor value      |      | X 3) |

User manual "Fan Control"

| Actual value            |   | X 3) |
|-------------------------|---|------|
| Actual value sensor 1   |   | X 3) |
| Actual value sensor 2   |   | X 3) |
| Operating time          | Х | X    |
| Error                   | Х | Х    |
| First error             |   | Х    |
| Manufacturing date      | Х | Х    |
| Serial number           | Х | Х    |
| Identification          |   | Х    |
| Software bus controller |   | Х    |
| Software Commut.        |   | Х    |
| controller              |   |      |
| ebm-papst Art.No.       |   | X    |

#### Key:

Entries in italics are purely information values that cannot be modified.

X This function/setting is supported 1) This setting is dependent on a parameter set (only MODBUS) 2) This setting is only available with a certain authorisation level (only MODBUS)

# 3) This value is only shown for electronics with a corresponding function

# **Keyword index**

Active control function ..... 104 Active control mode ..... 103 ActiveSync. 15, 25 Actual speed .... 78 Actual value ..... ..... 90, 103, 109 Actual value sensor 1 ..... 109 Actual value sensor 2 ..... 109 Adobe Reader ..... Ain11 .....74 Ain1U.....74 Alarm status... 108 Autoplay......17 Average ......75 Backspace key 39 Blue (icon) ...... 47 Bluetooth ...... 11 Bluetooth Adapter .. 30, 42

Bluetooth Stack 80 CD ROM ......15 cdmenu.exe .....18 closed loop sensor control.....72, 92 closed loop speed control.....69, 91 Control characteristic 67 Control deviation ......95 Control function ......58, 96, 104 Control input.....92 Control mode ..... Control parameters ...95 Control value....92 Controller .....109 Cooling.....96 Dead time......102
| Deinstallation 25 |
|-------------------|
| D-Factor95        |
| Din2 62, 101,     |
|                   |
| Din3 62. 101.     |
|                   |
| Direction of      |
| rotation101, 105  |
| ebmBUS V3         |
| 40 51 64 67       |
| Electronics       |
| temperature 108   |
| Enable motor      |
| stop 57 58 69     |
| Explorer 18       |
| Fail save         |
| function 61 102   |
| Fan address 100   |
| First arror 110   |
| First error 110   |
|                   |
| Output 98, 104    |
| Graphic           |
| configuration 67  |
| Green (Icon) 47   |
| Grey (icon) 48    |
| Heating           |
| HP hx219080       |

| Identification110   |
|---------------------|
| I-factor59, 95      |
| Input 175           |
| Input 275           |
| Input box           |
| Input curve .59, 76 |
| Installation13, 17  |
| installation        |
| routine18           |
| Intermediate        |
| circuit             |
| current106          |
| Intermediate        |
| circuit             |
| voltage106          |
| Keyboard            |
| symbol38            |
| Level100            |
| Login47             |
| Malfunctions110     |
| Manufacturing       |
| date110             |
| Master-slave77      |
| Max. PWM58          |
| Maximum75           |
| Maximum             |
| speed101, 106       |

| Phase           |
|-----------------|
| sequence108     |
| Pocket PC14     |
| Power106        |
| Power module    |
| temperature 108 |
| Pressure92      |
| PWM106, 109     |
| PWM control     |
|                 |
| PWM ramp 102    |
| Question mark   |
| (symbol)48      |
| Red (icon)47    |
| Reversing the   |
| direction of    |
| rotation 62     |
| Reversion of    |
| rotation 101    |
| RS232 89        |
| Save set value  |
| to FEPROM 93    |
| Screen          |
| keyboard 38     |
| Sense of        |
| rotation 62     |
| 1010101102      |

| Sensor control     |
|--------------------|
| with two           |
| sensors74          |
| Sensor             |
| selection 96       |
| serial 15          |
| Serial number 110  |
| Set value 58, 90,  |
| 92, 102, 106       |
| Set value input100 |
| Set value rate 91  |
| Source for         |
| sensor value.96    |
| Source for         |
| sensor value.74    |
| Source for         |
| sensor             |
| value 109          |
| Source of control  |
| function 98, 104   |
| Source set         |
| value 92, 103      |
| Switch para-       |
| meter set 92       |
| System             |
| requirements 14    |
|                    |

| Temperature92    |
|------------------|
| USB15            |
| Via bus63, 101   |
| Widcomm80        |
| Windows15        |
| Windows          |
| Mobile 514, 80   |
| Windows          |
| Mobile 5 for     |
| Smartphone9      |
| Windows          |
| Mobile 5         |
| Pocket PC        |
| Phone Edition .9 |
| Windows          |
| Mobile 6         |
| Professional9    |
| Windows          |
| Mobile 6         |
| Standard9        |
| Windows Mobile   |
| Device           |
| Center15, 25     |
| Yellow (icon)47  |